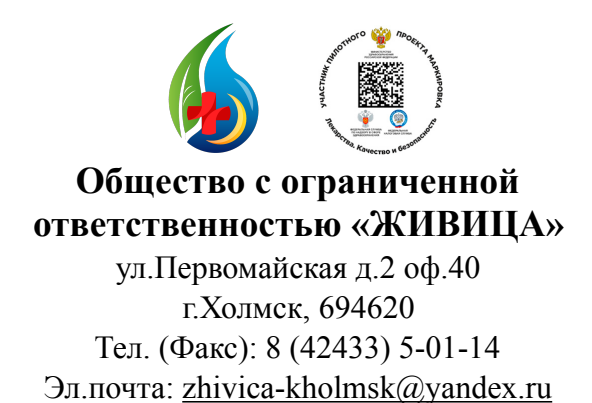

Генеральному директору ООО «Новые технологии»

Исх. № <u>05</u> от «18» <u>марта</u> 2019г.

### ТЕХНИЧЕСКОЕ ЗАДАНИЕ

НА РАЗРАБОТКУ И ВНЕДРЕНИЕ ДОПОЛНИТЕЛЬНЫХ МОДУЛЕЙ В СИСТЕМУ 1С: РОЗНИЦА. АПТЕКА ООО «ЖИВИЦА»

#### 1. Модуль «Программа лояльности»

- активация модуля «программа лояльности»:

- создание регистрационной формы в интерфейсе продавца при наведении незарегистрированной в системе карты (штрих-кода EAN-13 280000XXXX):

| Фамилия            | [Текстовое поле]                                         |
|--------------------|----------------------------------------------------------|
| Имя                | [Текстовое поле]                                         |
| Отчество           | [Текстовое поле]                                         |
| Номер телефона     | +7(XXX) XXX-XX-XX                                        |
| Номер карты        | Заполняется автоматически при<br>сканировании штрих-кода |
| Дата регистрации   | Заполняется автоматически<br>ДД.ММ.ГГГГ                  |
| Код из СМС клиента | [Кнопка отправки СМС клиенту]<br>**** [Цифры]            |

## [Кнопка: ЗАРЕГИСТРИРОВАТЬ]

После нажатия кнопки отправки СМС с кодом клиенту, клиент озвучивает код, а продавец вносит код в регистрационную форму. Если код не совпадает - в регистрации отказ. Если код совпадает - успешная регистрация с дальнейшим занесением данных клиента в БД.

- создание базы данных владельцев карт и движения накоплений и списаний по карте:

| № п/п | Номер карты | ФИО | Номер    | Баланс карты |
|-------|-------------|-----|----------|--------------|
|       |             |     | телефона |              |

Далее, выбирая одну из карт - высвечивается таблица со всеми движениями по карте:

| [Номер карты] [ФИО] |            |            |          |              |  |  |
|---------------------|------------|------------|----------|--------------|--|--|
| Дата                | Номер чека | Накопление | Списание | Баланс карты |  |  |
| 01.04.19            | 1234567890 | 8          |          | 8            |  |  |
| 02.04.19            | 1234567898 |            | 4        | 4            |  |  |

Выбирая номер чека - выводится данные из чека - что было куплено.

- начислять клиенту на карту 2% от покупки каждого товара, кроме отмеченных ЖНВЛП;

- разрешить списывать в счет оплаты с карты клиента до 50% от суммы покупки. При расчете баллами (списании) - за данный чек начисления клиенту на карту не производить;

- настроить СМС-информирование (<u>smsc.ru</u> или другие) с созданием имени - АРТЕКА65) клиента при каждой операции (начисление и списывание) по форме:

«[Имя], С Вашей Карты здоровья списано в счет оплаты чека XXXX баллов. Ваш баланс: XXXX баллов. Аптека Живица. Тел. 5-01-14»

«[Имя], На Вашу Карту здоровья начислено XXXX баллов. Ваш баланс: XXXX баллов. Аптека Живица. Тел. 5-01-14»

- проверять кассиром баланс пользователя (печать на чеке).

#### 2. Модуль поиска в Интерфейсе продавца

- поиск товара по штрих-коду

- поиск товара по наименованию

- просмотр остатков в торговом зале и на складе искомого товара

- просмотр цены искомого товара

#### 3. Номенклатура

- создать категории товаров: Лекарственные средства, БАДы, Медицинская техника, Мамы и малыш, товары медицинского назначения

- создать подкатегории к каждой категории: см. Приложение 1.

- при добавлении товара в БД добавить колонку выбора рецептурный препарат (да- галочка; нет - пусто);

- при добавлении товара в БД добавить колонку выбора категории (выпадающий список категорий);

- при добавлении товара в БД добавить колонку выбора подкатегории (автоматический выпадающий список подкатегорий к уже выбранной категории);

#### 4. Добавление 2-ух форм (путей) прихода товара

- добавить форму (путь) для прихода товара компании **Протек** (папки где хранятся исходники имеются);

- добавить форму (путь) для прихода товара компании **Пульс** (папки где хранятся исходники имеются)

# 5. Автоматическое добавление фото к товару из общей базы и/или интернета по штрих-коду/ наименованию-производителю

Генеральный директор ООО «Живица» Тел.: 8 (924) 289-04-72 С.А. Смыслова